Poniżej znajdziecie Państwo krótką instrukcję dołączenia do webinarium, które odbędzie się 26 lutego br. o godz. 12.00 na platformie Cisco Webex.

Po kliknięciu w link otrzymany w poprzedniej wiadomości e-mail otworzy się strona, na której w komunikacie wybieramy opcję **Anuluj**, a następnie u dołu strony klikamy **Join from your browser**.

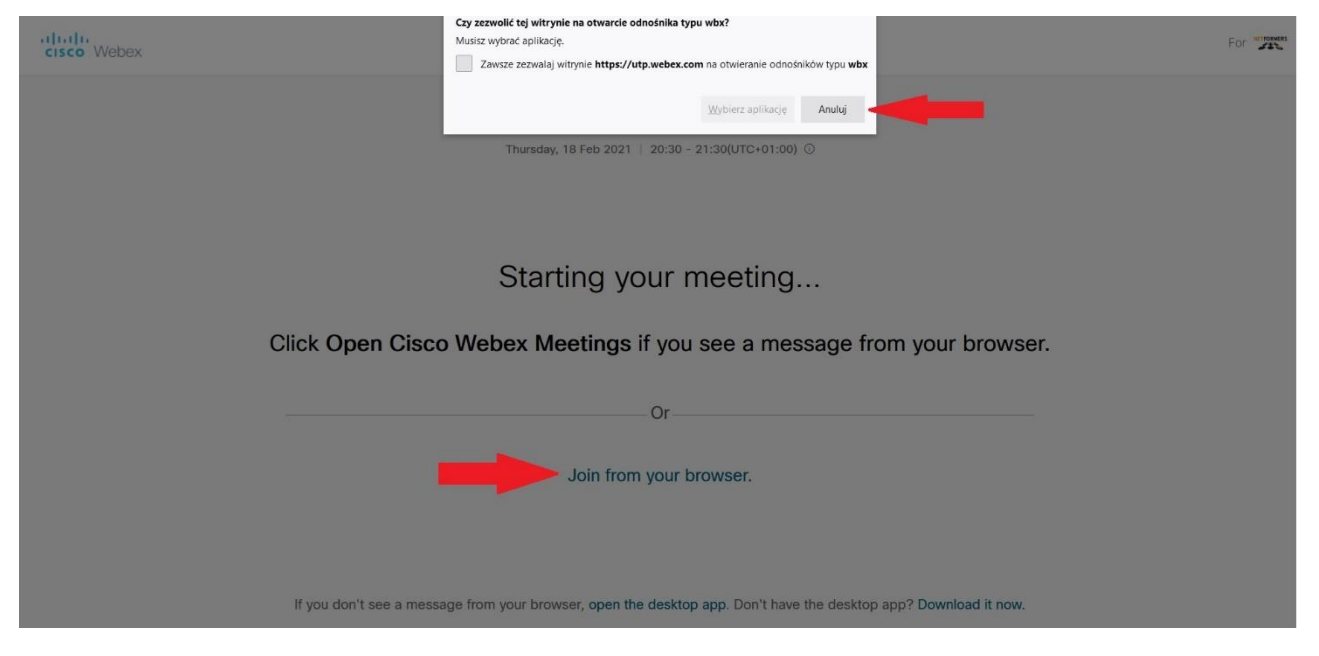

Na kolejnej stronie proszę podać pełne imię i nazwisko oraz adres e-mail, a następnie kliknąć przycisk **Next** 

|   | Webinar PTFit<br>20:30 - 21:30(UTC+01:00)                                 |
|---|---------------------------------------------------------------------------|
|   | Enter your information                                                    |
| - | Tutaj wpisujemy pełne imię i nazwisko<br>Tutaj podajemy swój adres e-mail |
|   | Next Already have an account? Sign in                                     |
|   | More ways to sign in                                                      |
|   |                                                                           |

| Enter your information<br>Aleksander Łukanowski<br>Iuk-al@utp.edu.pl<br>Nex<br>Aready have an account? Sign in<br>More ways to sign in | <b>Webina</b><br>20:30 - 21:30(                            | • <b>PTFit</b><br>uTC+01:00)      |
|----------------------------------------------------------------------------------------------------|------------------------------------------------------------|-----------------------------------|
| Next<br>Already have an account? Sign in<br>More ways to sign in<br>G 1 (?)                                                            | Enter your in<br>Aleksander Łukanowsk<br>luk-al@utp.edu.pl | nformation                        |
| GOO                                                                                                    | Nex<br>Already have an a                                   | t<br>ccount? Sign in<br>o sign in |
|                                                                                                    | G                                                          | 0                                 |

W kolejnym kroku należy kliknąć "**Udostępnij**" w odpowiedzi na pytanie "Czy udostępnić obraz z kamery i dźwięk?". Za każdym razem w przypadku monitów przeglądarki proszę wyrażać zgodę na udostępnianie obrazu i dźwięku.

| <u>Idontępni</u>    | Czy udostępnić dźwięk z mikrofonu witrynie<br>.utp.webex.com ?<br>Mikrofon do udostępnienia:<br>Microphone Array (Reatek High Definition Audi ×<br>Pamietaj tę decycje | Webinar PTFit<br>0:30 - 21:30(UTC+01:00) |  |
|---------------------|----------------------------------------------------------------------------------------------------|------------------------------------------|--|
| AL                  | Udostępnij <u>N</u> ie udostępniaj                                                                                                    |                                          |  |
|                     |                                                                                                    | AL                                       |  |
| S□ Use video system | ଲ Use video system                                                                                                    | Audio: Use computer audio V              |  |

Aby dołączyć do spotkania proszę wybrać zielony przycisk "Join meeting".

|                     | Webinar PTFit<br>20:30 - 21:30(UTC+01:00) |  |
|---------------------|-------------------------------------------|--|
|                     |                                           |  |
|                     | AL                                        |  |
| ລີ Use video system | la Audio: Use computer audio 🗸            |  |
|                     | 🖉 Unmute 🖉 Start video 👻 Join meeting     |  |

W przypadku pojawienia się monitu przeglądarki proszę wyrazić zgodę na udostępnianie obrazu i dźwięku.

## Serdecznie zapraszamy!